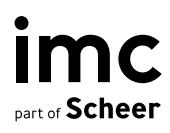

## Time zones

# Handling of time zones in imc Learning Suite

## **Table Of Contents**

| <b>1</b><br>1.1<br>1.2<br>1.3 | <b>Overview</b><br>Purpose of time zone features<br>Challenges of time zone handling<br>Configuration possibilities of time zones | <b>5</b><br>5<br>5<br>5 |
|-------------------------------|----------------------------------------------------------------------------------------------------|-------------------------|
| <b>2</b>                      | Use Cases                                                                                                    | 7                       |
| Ζ.Ι                           | online course than the target group                                                                                               | 7                       |
| 2.2                           | Face-to-face courses                                                                                                    | 7                       |
| 2.3                           | Blended Learning                                                                                                    | 7                       |
| 3                             | Display of time zones                                                                                                    | 8                       |
| 3.1                           | Time & Date Formats                                                                                                    | 8                       |
| 3.2                           | Time zones in emails, notifications and appointments                                                                              | 10                      |
| 3.3                           | Time zones in course/media manager                                                                                                | 10                      |
| 3.3.1                         | Viewing time zones                                                                                                    | 10                      |
| 3.3.2                         | User-Specific time display in courses manager and                                                                                 |                         |
|                               | media manager                                                                                                    | 11                      |
| 3.3.3                         | Admin time display in courses manager                                                                                             | 11                      |
| 3.3.4                         | Detail field in courses manager and media manager                                                                                 | 11                      |
| 3.4                           | Display of time zone influenced by meta tags                                                                                      | 12                      |
| 4                             | Meta tags                                                                                                    | 15                      |
| 4.1                           | Time zone                                                                                                    | 15                      |
| 4.2                           | Fix the time zone for learners                                                                                                    | 17                      |
| 4.2.1                         | Hide time zones in syllabus                                                                                                    | 17                      |
| <b>5</b><br>5.1               | Time zones in the context of course imports<br>Import file structure                                                              | <b>18</b><br>19         |
| 6                             | List of available Time Zones and DST information                                                                                  | 21                      |
| -                             |                                                                                                    |                         |

ime

information multimedia communication AG Headquarters Saarbrücken Scheer Tower, Uni-Campus Nord D-66123 Saarbrücken T. +49 681 9476-0 | Fax -530 info@im-c.com im-c.com

### Time zone

| Document                               | Description             |
|----------------------------------------|-------------------------|
| Version                                | 1.0                     |
| Status (Draft / Review / Finalization) | Finalization            |
| Contact person(s)                      | Product Management Team |
| Date                                   | 29.10.2024              |
| imc Learning Suite Version             | 14.22                   |

## 1 Overview

#### 1.1 **Purpose of time zone features**

The time zone features in the IMC Learning Suite are designed to meet the needs of globally operating organizations, enabling efficient management of training programs across various time zones.

These features empower administrators to schedule and manage courses, programs, and media in different time zones without the need for manual time zone conversions. This significantly simplifies course and media management while ensuring that the correct timing of classroom training sessions and time-sensitive components is clearly communicated to learners. As a result, organizations can seamlessly coordinate training efforts on a global scale, providing a streamlined and transparent experience for both administrators and learners.

#### 1.2 Challenges of time zone handling

Delivering courses globally across multiple time zones presents the challenge of ensuring consistency, to prevent confusion and avoid situations where learners arrive late for training sessions.

IMC addresses these challenges by providing meta tags that can be applied to time-dependent courses and media, such as events or virtual classrooms. These meta tags allow course administrators to designate a specific time zone for each course or media item. Additionally, the meta tags ensure that time zone information is clearly displayed in the frontend, enabling learners to easily identify the correct time zone for courses or classroom sessions, particularly within blended learning environments.

A specific challenge arises when dealing with regions that observe daylight saving time (DST) and those that do not. The IMC Learning Suite accounts for this by automatically incorporating daylight saving time adjustments where applicable, ensuring that users always see the correct time. In cases where time zone information changes, the system relies on an up-to-date digital library to reference current time zone properties.

#### 1.3 Configuration possibilities of time zones

The following time zone features are available and can be configured:

• Time zones in e-mails, notifications, and appointments: By default, time zones are displayed in emails, notifications, and appointments to ensure clear communication across different regions. However, this feature can be disabled if necessary, depending on your preferences or organizational requirements.

- To provide greater control over scheduling for programs, courses, and media, two meta tags have been introduced:
  - Time zone (ID: 11600):

This setting is used to specify the time zone of the learning path/course/media delivery location. When set, the specified time zone is used for object-specific data fields and can be included in enrolment message texts. This meta tag is important for systems where training is delivered across, and users reside in multiple time zones. Without this meta tag the time zone of the training would match that of the creator which may not always be correct. Works in conjunction with meta tag 'Fix the time zone for the learner' (11630).

- Fix the time zone for learner (ID: 11630): Related to 'Time zone' (11600) meta tag. Fixing the time zone for the learning path/course/media ensures the learner is shown the start/end times as per the set time zone and not a converted time matching their own time zone. If there is no time zone for the object, the user's time zone is displayed. The time zone should only be fixed if a specific time zone has been selected that differs from the standard system time zone.
- Time zone display in course rooms: The course room includes an option to hide time zone information if needed. This is particularly useful when time zone details are irrelevant or could cause confusion for learners.
- The frontend allows displaying the time zone of the user.

## 2 Use Cases

## 2.1 Administrator is in a different time zone for a tutored online course than the target group

In some instances, the tutor or administrator of an online course may be located in a different time zone from the target group. This can create complications when the course is date-dependent. In such cases, administrators aim to adjust the course timing to fit the time zone of the target group. While the administrator sets the course schedule based on a specific time zone, learners should still view the start time in their own time zone, ensuring clarity and reducing the risk of confusion.

#### 2.2 Face-to-face courses

For face-to-face courses, the critical information for learners is the local time in the course's location, rather than their preferred time zone. Displaying the local time is essential so that learners know exactly when the course will start at the physical location. This ensures they arrive on time and are aware of the schedule in the context of the course venue's time zone.

#### 2.3 Blended Learning

Blended learning courses combine both online and face-to-face components, such as online preparation and in-person events. For the online portions, learners may need to adhere to deadlines that are most relevant to their own time zone. However, for classroom events, the local time of the course location should be communicated, following the same principle as face-to-face courses. This dual approach ensures that learners are fully informed, regardless of the course format.

## 3 Display of time zones

#### 3.1 Time & Date Formats

The following table shows an overview of the used date formats in the LMS depending on selected platform language:

| Language                 | Language<br>Code | Language<br>ID | Date-Time pattern       | Example                     |
|--------------------------|------------------|----------------|-------------------------|-----------------------------|
| German                   | de-DE            | 23             | dd.MM.yyyy HH:mm:ss     | 01.04.2024 12:00            |
| English (GB)             | en-GB            | 27             | dd MMM yyyy, hh:mm:ss a | 01 Apr 2024,<br>12:00:01 AM |
| English (US)             | en-US            | 26             | MMM dd, yyyy hh:mm:ss a | Apr 01, 2024<br>12:00:01 AM |
| French                   | fr-FR            | 35             | dd MMM yyyy HH:mm:ss    | 01 avr. 2024<br>12:00:01    |
| Italian                  | it-IT            | 52             | dd-MMM-yyyy HH:mm:ss    | 01.04.2024 12:00            |
| Spanish                  | es-ES            | 28             | dd-MMM-yyyy HH:mm:ss    | 01.04.2024 12:00            |
| Russian                  | ru-RU            | 96             | dd.MM.yyyy HH:mm:ss     | 01.04.2024 12:00            |
| Portuguese<br>(Brazil)   | pt-BR            | 91             | dd/MM/yyyy HH:mm:ss     | 01.04.2024 12:00            |
| Dutch<br>(Nederlands)    | nl-NL            | 83             | dd-MM-yyyy HH:mm:ss     | 01.04.2024 12:00            |
| Turkish                  | tr-TR            | 124            | dd.MM.yyyy HH:mm:ss     | 01.04.2024 12:00            |
| Chinese<br>(traditional) | zh-Hant          | 136            | yyyy-MM-dd HH:mm:ss     | 01.04.2024 12:00            |
| Chinese<br>(simplified)  | zh-Hans          | 137            | yyyy-MM-dd HH:mm:ss     | 01.04.2024 12:00            |
| Japanese                 | ja-J             | 54             | yyyy/MM/dd HH:mm:ss     | 01.04.2024 12:00            |
| Polish                   | pl-PL            | 89             | yyyy-MM-dd HH:mm:ss     | 01.04.2024 12:00            |
| Romanian                 | ro-RO            | 95             | dd.MM.yyyy HH:mm:ss     | 01.04.2024 12:00            |
| Slovak                   | sk-SK            | 103            | dd.MM.yyyy HH:mm:ss     | 01.04.2024 12:00            |
| Czech                    | cs-CZ            | 20             | dd.MM.yyyy HH:mm:ss     | 01.04.2024 12:00            |
| Hungarian                | hu-HU            | 45             | yyyy.MM.dd. HH:mm:ss    | 2024.04.01.<br>12:00:01     |
| Greek                    | el-GR            | 25             | dd MMM yyyy HH:mm:ss    | 01.04.2024 12:00            |

| Language                      | Language<br>Code   | Language<br>ID | Date-Time pattern     | Example                    |
|-------------------------------|--------------------|----------------|-----------------------|----------------------------|
| Bulgarian                     | bg-BG              | 12             | dd.MM.yyyy HH:mm:ss   | 01.04.2024 12:00           |
| Slovenian                     | sl-Sl              | 104            | dd.MM.yyyy HH:mm:ss   | 01.04.2024 12:00           |
| French-<br>Canadian           | fr-CA              | 30             | dd MMM yyyy HH:mm:ss  | 01 avr. 2024<br>12:00:01   |
| Latin-<br>american<br>Spanish | es-MX              | 66             | dd-MMM-yyyy HH:mm:ss  | 01.04.2024 12:00           |
| Portuguese<br>(Portugal)      | pt-P               | 90             | dd/MM/yyyy HH:mm:ss   | 01.04.2024 12:00           |
| Serbian                       | sr-RS              | 109            | dd.MM.yyyy. HH:mm:ss  | 01.04.2024.<br>12:00:01    |
| Korean                        | ko-KR              | 62             | yyyy. MM. dd HH:mm:ss | 01.04.2024 12:00           |
| Vietnamese                    | vi-VN              | 123            | dd-MM-yyyy HH:mm:ss   | 01.04.2024 12:00           |
| Icelandic                     | is_IS              | 131            | yyyy.MM.dd HH:mm:ss   | 01.04.2024 12:00           |
| Indonesian                    | id-ID              | 49             | dd MMM yyyy HH:mm:ss  | 01.04.2024 12:00           |
| Croatian                      | hr-HR              | 18             | yyyy.MM.dd HH:mm:ss   | 01.04.2024 12:00           |
| Montenegrin                   | sr-ME (cnr-<br>ME) | 323            | dd.MM.yyyy. HH:mm:ss  | 01.04.2024.<br>12:00:01    |
| Bosnian                       | bs-BA              | 11             | dd.MM.yyyy HH:mm:ss   | 01.04.2024 12:00           |
| Ukrainian                     | uk-UA              | 128            | dd MMM yyyy HH:mm:ss  | 01 квіт. 2024<br>12:00:01  |
| Swedish                       | sv-SE              | 113            | yyyy-MM-dd HH:mm:ss   | 01.04.2024 12:00           |
| Thai                          | th-TH              | 118            | dd MMM yyyy, HH:mm:ss | 01 ເມ.ຍ. 2024,<br>12:00:01 |
| Finnish                       | fi-Fl              | 44             | dd.MM.yyyy HH:mm:ss   | 01.04.2024 12:00           |
| lrish (GA)                    | ga-IE              | 41             | dd MMM yyyy HH:mm:ss  | 01 Aib 2024<br>12:00:01    |
| Arabic                        | ar-SA              | 5              | dd/MM/yyyy HH:mm:ss   | 01.04.2024 12:00           |
| Danish                        | da-DK              | 22             | dd-MM-yyyy HH:mm:ss   | 01.04.2024 12:00           |
| Estonian                      | et-EE              | 29             | dd.MM.yyyy HH:mm:ss   | 01.04.2024 12:00           |
| Lithuanian                    | lt-LT              | 69             | yyyy-MM-dd HH:mm:ss   | 01.04.2024 12:00           |
| Norwegian                     | no-NO              | 84             | dd.MM.yyyy HH:mm:ss   | 01.04.2024 12:00           |
| Latvian                       | lv-LV              | 75             | yyyy-MM-dd HH:mm:ss   | 01.04.2024 12:00           |

| imc            |
|----------------|
| part of Scheer |

| Language | Language<br>Code | Language<br>ID | Date-Time pattern   | Example          |
|----------|------------------|----------------|---------------------|------------------|
| Hindi    | hi-IN            | 50             | dd-MM-yyyy HH:mm:ss | 01.04.2024 12:00 |
| Telugu   | te-IN            | 119            | dd-MM-yyyy HH:mm:ss | 01.04.2024 12:00 |
| Welsh    | cy-GB            | 24             | dd/MM/yyyy HH:mm:ss | 01.04.2024 12:00 |

Note: This table considers date formats based on Java SDK 17 as the basis for our LMS deployments with the release of 14.17.0.0. See <u>SimpleDateFormat (Java Platform SE 7 ) (oracle.com</u>) for examples and patterns.

#### 3.2 Time zones in emails, notifications and appointments

The time zone displayed in emails refers always to the time zone selected by the current user in the Learning Suite. Whether time zones are displayed in emails can be configured in the ILS under "Configuration  $\rightarrow$  Course/ Learning path". The option is called "Display time zone" and is used to indicate whether the timezone information - e.g. Central European Time (CET) (UTC+01:00) will be displayed for booking mails and appointments.

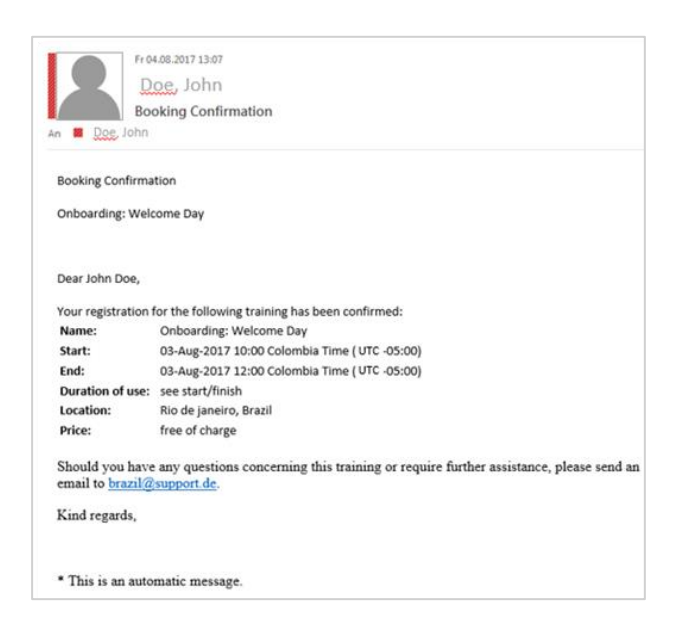

Figure 1: Example email with time zone information

#### 3.3 Time zones in course/media manager

#### 3.3.1 Viewing time zones

The time zone can be found in the column labeled "Time Zone" if it's needed for reference.

#### 3.3.2 User-Specific time display in courses manager and media manager

The "Start Date" and "End Date" columns always show times in the user's local time zone, regardless of whether the "Fix Time Zone for Learner" meta tag is applied. For example, if a course is created in the Colombia time zone and scheduled from 09:00 to 12:00, but the user is in the CET time zone, the times displayed to the user will be adjusted to CET (e.g., 14:00–17:00 CET).

#### 3.3.3 Admin time display in courses manager

In the Courses Manager, the admin can view the course times as they were originally set up, in the course's selected time zone. For example, if the start time was set to 13:00 in the Colombia time zone, it will appear as such for the admin in the column "Course Start and End Date".

#### 3.3.4 Detail field in courses manager and media manager

The details field for a course or media item shows the times as they were originally set up. This information is identical to what is displayed in the "Course Start and End Date" column in the course manager.

#### **3.4** Display of time zone influenced by meta tags

| Meta tag                                                                                                    | User role | Course                                                                                                    | Media                                                                                               | Catalogue                                                                                       |
|----------------------------------------------------------------------------------------------------|-----------|----------------------------------------------------------------------------------------------------|----------------------------------------------------------------------------------------------------|-------------------------------------------------------------------------------------------------|
| Time zone<br>meta tag added<br>+ selection is<br>not "user-<br>specific time<br>zone"<br>Fix time zone<br>for learner is<br>not added or<br>selected | Admin     | <ul> <li>In courses backend:<br/>The admin sees the<br/>time zone information<br/>while setting up a<br/>course for example in<br/>the date picker. Each<br/>course is independent<br/>from each other and<br/>requires the meta tag<br/>time zone accordingly<br/>set up.</li> <li>In course manager:<br/>Details field shows the<br/>same information as in<br/>the course backend<br/>(local time of the<br/>selected time zone).</li> <li>The column "Course<br/>Start and End date"<br/>show the same<br/>information as in the<br/>course backend (local<br/>time of the selected<br/>time zone).</li> <li>The columns "Start<br/>date" and "End date"<br/>show the time<br/>information adjusted to<br/>the user time.</li> </ul> | <text><text><text><text><text></text></text></text></text></text>                                   | The admin<br>sees the time<br>and date<br>information in<br>the local time<br>of the admin.     |
| Time zone<br>meta tag added<br>+ selection is<br>not "user-<br>specific time<br>zone"<br>Fix time zone<br>for learner is<br>not odded as             | Learner   | <b>In courses:</b><br>The learner sees the<br>time and date<br>information in the<br>learner local time.                                                                                                    | <b>In media:</b><br>The learner sees the time<br>and date information in<br>the learner local time. | The learner<br>sees the time<br>and date<br>information in<br>the local time<br>of the learner. |
| Fix time zone<br>for learner is<br>not added or<br>selected                                                                                          | Learner   | information in the<br>learner local time.                                                                                                    | and date information in the learner local time.                                                     | information in<br>the local time<br>of the learner.                                             |

| Meta tag                                                                                                    | User role | Course                                                                                                    | Media                                                                                                    | Catalogue                                                                                                    |
|----------------------------------------------------------------------------------------------------|-----------|----------------------------------------------------------------------------------------------------|----------------------------------------------------------------------------------------------------|----------------------------------------------------------------------------------------------------|
| Time zone<br>meta tag added<br>+ selection is<br>not "user-<br>specific time<br>zone"<br>Fix the time<br>zone for<br>learner is<br>checked | Admin     | <ul> <li>In courses backend:<br/>The admin sees the time zone information while setting up a course for example in the date picker. Each course is independent from each other and requires the meta tag time zone accordingly set up.</li> <li>In course is independent fixed time zone information instead of his own time zone.</li> <li>In course manager:<br/>details field show the same information as in the course backend (local time of the selected time zone).</li> <li>The columns "Course Start and End date" show the same information as in the course backend (local time of the selected time zone).</li> <li>The columns "Start date" and "End date" show the time information adjusted to the user time.</li> </ul> | <text><text><image/><section-header><text><text></text></text></section-header></text></text>                                                                                                    | The admin<br>sees the time<br>zone<br>information in<br>the catalogue<br>according to<br>the fixed time<br>zone e.g.<br>when course<br>or an event<br>has time zone<br>fixed this is<br>visible to the<br>admin here as<br>well.<br>This is also<br>signalled by<br>the clock icon<br>with a hover<br>effect on the<br>catalogue tile. |
| Time zone<br>meta tag added<br>+ selection is<br>not "user-<br>specific time<br>zone"<br>Fix the time<br>zone for                          | Learner   | In courses:<br>The learner sees the<br>date and time displayed<br>with additional time<br>zone information<br>letting the learner know<br>the time zone. This way<br>the learner is aware<br>that manual calculation                                                                                                    | The learner sees the date<br>and time displayed with<br>additional time zone<br>information letting the<br>learner know the time<br>zone. This way the<br>learner is aware that<br>manual calculation into<br>the learners time zone is | sees the time<br>zone<br>information in<br>the catalogue<br>according to<br>the set up by<br>the admin e.g.<br>when a<br>course or an                                                                                                    |

| Meta tag                         | User role | Course                                                                                                    | Media                                                                                                    | Catalogue                                                                                                    |
|----------------------------------|-----------|----------------------------------------------------------------------------------------------------|----------------------------------------------------------------------------------------------------|----------------------------------------------------------------------------------------------------|
| learner is<br>checked            |           | into the learners time<br>zone is necessary.<br>This can additionally be<br>highlighted by a blue<br>clock icon with a hover<br>effect like this: | necessary. When<br>multiple media are visible<br>and each has a different<br>time zone fixed by the<br>admin the learner sees<br>for each media the<br>corresponding time zone. | event has<br>time zone<br>fixed this is<br>visible to the<br>learner here.<br>This is<br>signalled by<br>the clock icon<br>with a hover<br>effect on the<br>catalogue tile. |
| Both not<br>checked/select<br>ed | Admin     | The admin sees the course in his user-specific time.                                                                                              | The admin sees the<br>media in his user-specific<br>time.                                                                                                    | The admin<br>sees all time<br>and date<br>information in<br>the catalogue<br>in his user-<br>specific time.                                                                 |
| Both not<br>checked/select<br>ed | Learner   | The learner sees the course in his user-specific time.                                                                                            | The learner sees the<br>media in his user-specific<br>time.                                                                                                    | The learner<br>sees all time<br>and date<br>information in<br>the catalogue<br>in his user-<br>specific time.                                                               |

## 4 Meta tags

#### 4.1 Time zone

The time zone meta tag "Time zone" within a course template, course, programme or media is displayed as a selection dropdown menu listing all time zones, as well as a "user-specific time zone" option which refers to the user preferred time zone of the object creator. This time zone meta tag is the basis for calculating the correct time.

| Duration and access                                                                                                    |  |
|----------------------------------------------------------------------------------------------------|--|
| Start date* 💁 🕕                                                                                                    |  |
| 01-Nov-2023 18:33                                                                                                    |  |
| End date* 🐼 🚯 🕕                                                                                                    |  |
| 01-Nov-2024 18:33                                                                                                    |  |
| □ Fix the time zone for the learner <b>■</b> ③                                                                                                    |  |
| Time zone 🙍 🕢 🛈                                                                                                    |  |
| User-specific time zone                                                                                                    |  |
| User-specific time zone<br>Samoa Standard Time (Pacific/Midway) (UTC-11:00)<br>Samoa Standard Time (Pacific/Samoa) (UTC-11:00)<br>Hawaii Standard Time (Pacific/Samoa) (UTC-10:00)<br>Hawaii Standard Time (Astic/Honolulu) (UTC-10:00)<br>Marquesas Time (Pacific/Marquesas) (UTC-09:00)<br>Alaska Standard Time (US/Hawaii) (UTC-10:00)<br>Marquesas Time (Pacific/Marquesas) (UTC-09:00)<br>Gambier Time (Pacific/Marquesas) (UTC-09:00)<br>Alaska Standard Time (US/Hawai) (UTC-09:00)<br>Pacific Standard Time (Canada/Pacific) (UTC-08:00)<br>Pacific Standard Time (America/Tiluana) (UTC-08:00)<br>Pacific Standard Time (Astific/Ptacific) (UTC-08:00)<br>Pacific Standard Time (US/Hazoal) (UTC-07:00)<br>Mountain Standard Time (US/Arzona) (UTC-07:00)<br>Mountain Standard Time (US/Arzona) (UTC-07:00)<br>Central Standard Time (US/Mountain) (UTC-07:00)<br>Central Standard Time (America/Chihuahua) (UTC-06:00)<br>Central Standard Time (America/Chihuahua) (UTC-06:00) |  |

Figure 2: Administrator view: time zone selection in an object

By default, the meta tag is set to "user-specific time zone," which ensures that the administrator sees all course or media times in their own time zone. This setting replicates the behavior in case that no "Time zone" metatag has been added and thus has no effect on existing courses, thereby preserving continuity and avoiding unintended changes to current configurations. Setting the meta tag to "User-Specific Time Zone" has no impact on either the backend or the frontend of the system.

| 06-Sep-2024 10:00      |                 |     |   | Se   | lec | tio  | n    |      |      |      |     |
|------------------------|-----------------|-----|---|------|-----|------|------|------|------|------|-----|
|                        |                 |     |   | Date | 06- | Sep  | -20: | 24 0 | 9:00 | 0    |     |
| ] Fix the time zone    | for the learner | ••  |   | 441  | Se  | epte | mbe  | er   | 20   | 24   | \$  |
| ime zone @ @ (i)       | 11              |     | 1 | CW   | Mo  | Tu   | We   | Th   | Fr   | Sa   | Su  |
|                        |                 |     |   | 35   | 26  | 27   | 28   | 29   | 30   | 31   | 1   |
| User-specific time     | zone            | ~   |   | 36   | 2   | 3    | 4    | 5    | 6    | 7    | 8   |
|                        |                 | _   |   | 37   | 9   | 10   | 11   | 12   | 13   | 14   | 15  |
| re-start accessibility |                 |     |   | 38   | 16  | 17   | 18   | 19   | 20   | 21   | 22  |
|                        |                 |     |   | 39   | 23  | 24   | 25   | 26   | 27   | 28   | 29  |
| 0                      | Month(s         | ) ~ |   | 40   | 30  | 1    | 2    | 3    | 4    | 5    | 6   |
| ost-conclusion acces   | sibility 👁 👁 🔇  |     |   | 09:  | 00  | ¢ (( | CET  | (U   | ГC+  | 01:0 | 00) |
|                        | Month(s         |     |   |      |     | -    |      | -    |      |      |     |

Figure 3: Time zone on date picker – administrator's time zone in germany equals the Central European Time (CET) thus for the user-specific time zone UTC+01:00 is displayed

However, when a specific time zone is selected within this meta tag, all scheduling times for the course or media, such as the start and end dates, are displayed in the chosen time zone. The date picker, as shown in the figure below, will also display the selected time zone, ensuring full transparency regarding the scheduling information.

| S                 |                                                       |                                                                     |                                                                                                    |                                                                |                                                                    |                                                                                                    |                                                                    |                                                                    |                                                                    |                                                                    |
|-------------------|-------------------------------------------------------|---------------------------------------------------------------------|----------------------------------------------------------------------------------------------------|----------------------------------------------------------------|--------------------------------------------------------------------|----------------------------------------------------------------------------------------------------|--------------------------------------------------------------------|--------------------------------------------------------------------|--------------------------------------------------------------------|--------------------------------------------------------------------|
|                   |                                                       |                                                                     |                                                                                                    |                                                                |                                                                    |                                                                                                    |                                                                    |                                                                    |                                                                    |                                                                    |
|                   | [18]                                                  |                                                                     |                                                                                                    |                                                                |                                                                    |                                                                                                    |                                                                    |                                                                    |                                                                    |                                                                    |
|                   |                                                       |                                                                     |                                                                                                    |                                                                |                                                                    |                                                                                                    |                                                                    |                                                                    |                                                                    |                                                                    |
| 06-Sep-2024 10:00 |                                                       |                                                                     | Se                                                                                                  | lec                                                            | tio                                                                | n                                                                                                    |                                                                    |                                                                    |                                                                    |                                                                    |
|                   |                                                       |                                                                     | Date                                                                                                | 06                                                             | Sep                                                                | -20                                                                                                    | 24 0                                                               | 9:0                                                                | 0                                                                  |                                                                    |
| or the learner    |                                                       |                                                                     |                                                                                                    | Se                                                             | epte                                                               | mb                                                                                                    | er                                                                 | 20                                                                 | 24                                                                 | \$                                                                 |
|                   |                                                       |                                                                     | CW                                                                                                  | Mo                                                             | Tu                                                                 | We                                                                                                    | Th                                                                 | Fr                                                                 | Sa                                                                 | Su                                                                 |
| ime (America      |                                                       |                                                                     | 30                                                                                                  | 20                                                             | 3                                                                  | 4                                                                                                    | 5                                                                  | 6                                                                  | 7                                                                  | 8                                                                  |
| ine (America      | 10.                                                   |                                                                     | 37                                                                                                  | 9                                                              | 10                                                                 | 11                                                                                                    | 12                                                                 | 13                                                                 | 14                                                                 | 15                                                                 |
|                   |                                                       |                                                                     | 38                                                                                                  | 16                                                             | 17                                                                 | 18                                                                                                    | 19                                                                 | 20                                                                 | 21                                                                 | 22                                                                 |
| Month(s)          | ~                                                     |                                                                     | 39                                                                                                  | 23<br>30                                                       | 24                                                                 | 25                                                                                                    | 26                                                                 | 27                                                                 | 28                                                                 | 29                                                                 |
|                   |                                                       |                                                                     | 09:                                                                                                 | 00                                                             | ÷ (                                                                | MST                                                                                                    |                                                                    | TC-                                                                | 07:0                                                               | (00                                                                |
| lity and U        |                                                       |                                                                     |                                                                                                    |                                                                |                                                                    |                                                                                                    | 1                                                                  | -                                                                  |                                                                    |                                                                    |
| Month(s)          | ~                                                     |                                                                     | 0                                                                                                   | к                                                              |                                                                    | Can                                                                                                    | cel                                                                |                                                                    |                                                                    |                                                                    |
|                   | r the learner<br>ime (America<br>Month(s)<br>Month(s) | s<br>or the learner<br>ime (America/D ~<br>Month(s) ~<br>Month(s) ~ | s<br>or the learner<br>ime (America/D ~<br>ime (America/D ~<br>ime (America/D ~<br>ime (America/D ~ | s s s r the learner  f and and and and and and and and and and | S<br>S<br>S<br>S<br>S<br>S<br>S<br>S<br>S<br>S<br>S<br>S<br>S<br>S | S<br>Selectio<br>Date 06-Sep<br>The learner C (<br>The learner C (<br>The learner C | S<br>S<br>S<br>S<br>S<br>S<br>S<br>S<br>S<br>S<br>S<br>S<br>S<br>S | S<br>S<br>S<br>S<br>S<br>S<br>S<br>S<br>S<br>S<br>S<br>S<br>S<br>S | S<br>S<br>S<br>S<br>S<br>S<br>S<br>S<br>S<br>S<br>S<br>S<br>S<br>S | S<br>S<br>S<br>S<br>S<br>S<br>S<br>S<br>S<br>S<br>S<br>S<br>S<br>S |

Figure 4: Time zone on date picker – administrator's time zone in Germany is UTC+01:00 but here the selected time zone MST is displayed with UTC-07:00

In the administrative view time zone information is also available as a column in the course or media manager. The details contain the date and time zone as selected while setting up a course or media while the column shows the date in the admin's time zone.

Time zone information can also be added via meta tag lists to supported reports. It is also available in the appropriate reports on the manager dashboard in the IMC Learning Portal.

The meta tag can always be added into the description tab of course templates, course and media objects. By default, it is not added to existing courses. If needed, a script can be provided to add it without investing further effort.

**Note:** After selecting a time zone a save in the media/course manager is needed so that the time zone is updated and correctly shown.

This time zone is now also displayed on all time dependent meta tags which are added to the course, those could be:

- Start date
- End date
- Display until
- Self-enrolment period begins
- Self-enrolment period ends
- Can be cancelled subject to extra charge until
- Can be cancelled without extra charge until

The time zone is displayed always with the offset for the standard time which means if a time zone has DST the text with the UTC offset displayed will not change. The calculation for the time will still consider DST.

#### 4.2 Fix the time zone for learners

The meta tag "Fix the time zone for learners" must be selected if time zone information should be visible to learners. When activated, the time zone is displayed, and the time is no longer converted into the learner's local time zone. Instead, the actual time of the course or component is shown, accompanied by additional time zone details.

#### Time zone not fixed for (german) learner

Sep 2024 17:00 to 6 Sep 2024 18:00 € 6 Sep 2024 18:00

Figure 5: Example: time zone not fixed for the learner. This results in a display in the time of the learner user

Time zone is fixed for (german) learner

Figure 6: Example: time zone is fixed for the learner resulting in the time zone information being displayed

The time zone then is displayed at:

- On tiles in the catalogue, my contents and bookshelf
- On the detail pages
- In the course room's header
- On component tiles in the syllabus

#### 4.2.1 Hide time zones in syllabus

In some scenarios, e.g. if all media in a course have the same fixed time zone as the course, the time zone information on media tiles could be overwhelming for the learner. To avoid this an admin can hide the time zone information on the media tiles by a course room configuration.

course room types > columns and panels > syllabus> layout option > hide time zone information on tiles

### 5 Time zones in the context of course imports

To create courses based on a CSV file the input requires a specific format. In the case of defining dates the information has to be provided according to the ISO 8601 standard.

Here's a breakdown of the date input:

- 2014-10-03: The date, which represents October 3rd, 2024.
- **T**: Separates the date from the time.
- 11:00: The time, 11:00 AM. The standard uses a 24 hour system exclusively e.g. 11:00 = 11:00 AM and 23:00 = 11:00 PM.
- **-06:00**: The time zone offset from Coordinated Universal Time (UTC), in this case, UTC minus 6 hours.

| Name                           | Input type                                                                                                    | Details                                                                                                    |
|--------------------------------|----------------------------------------------------------------------------------------------------|----------------------------------------------------------------------------------------------------|
| Internal course<br>template ID | Integer                                                                                                    | This is the object ID of the course template<br>used to create the course and is mandatory<br>when creating new courses.                                          |
| External<br>Course ID          | String with no restrictions,<br>max. 40 chars                                                                                            | This field is madatory both for creating and<br>updating courses via import and is the unique<br>ID by which the course can be later identified in<br>the system. |
| Name                           | String with no restrictions, max. 500 chars                                                                                              | The name of the course.                                                                                                    |
| Description                    | String with no restrictions, max. 16000 chars                                                                                            | The description of the course.                                                                                                    |
| Start date                     | The format is ISO8601 YYYY-<br>MM-DDTHH:MM±HH:MM<br>(e.g. 2007-08-31T16:47-06:00)                                                        |                                                                                                    |
| End date                       | The format is ISO8601 YYYY-<br>MM-DDTHH:MM±HH:MM<br>(e.g. 2007-08-31T16:47-06:00)                                                        |                                                                                                    |
| Duration                       | Integer M/D, e.g. 2 M                                                                                                    |                                                                                                    |
| Planning status                | Integer value:<br>0=released, 1=fixed, 2=locked,<br>3=cancelled, 4=closed                                                                |                                                                                                    |
| Max<br>participants            | Integer value                                                                                                    |                                                                                                    |
| Location                       | Integer value                                                                                                    | Location Object ID, which can be found in the Locations manager, under the ID column.                                                                             |
| Tutors                         | Comma separated list of login<br>names (and semicolon<br>separated list when comma is<br>used as list separator for the<br>import file). |                                                                                                    |

imc

| Name      | Input type          | Details                                                                                                    |
|-----------|---------------------|----------------------------------------------------------------------------------------------------|
| metatag_i | e.g. metatag_123456 | Arbitrary meta tags of type internet address.<br>Input type: String; Format is: "Linktext LinkURL",<br>e.g. "Click here http://www.example.com". |

#### 5.1 Import file structure

**Note:** The names of the columns are case-sensitive. Please provide the documented value in the import file. The user preferred time of the user creating/updating the courses via the import file has no influence on the created/updated course. A sample import file can be provided by imc. The user time zone does not influence the time zone of the created course. The ISO 8601 standard as described above contains the time zone offset information from the Coordinated Universal Time.

When doing course updates with CSV file:

- If same values as before are used, changes are considered as ignored records
- If imported with different start date or time, changes are made and considered as updated records
- If time zone is changed in the import file, changes are counted as updated records
- If imported with a different title, changes are counted as new records
- If courses are updated via CSV import, start/end date of the courses are not changed based on the time-zone of the logged in user

Example course import with time zone table example. Needs to be saved as a CSV comma delimited file:

| Internal<br>course<br>template<br>ID | External<br>Course ID                 | Name                                         | Description                  | Start<br>date                | End<br>date                  | Duration | Planning<br>status | Max<br>participants | Location | Tutors            | metatag_10927           |
|--------------------------------------|---------------------------------------|----------------------------------------------|------------------------------|------------------------------|------------------------------|----------|--------------------|---------------------|----------|-------------------|-------------------------|
| 1107223                              | CreateC-<br>Date RA<br>10             | Creat<br>eC-<br>Date<br>RA 4                 | create date<br>course        | 2020-<br>11-<br>25T0<br>6:00 | 2021-<br>11-<br>10T0<br>6:00 | 1 D      | 0                  | 50                  | 1108775  | tutor1,<br>tutor2 | http://example.c<br>om/ |
| 1115052                              | CreateC-<br>DUR MA 4                  | Creat<br>eC-<br>DUR<br>RA 4                  | create<br>duration<br>course | 2020-<br>11-<br>01T0<br>6:00 | 2021-<br>11-<br>10T0<br>6:00 | 3 M      | 1                  | 200                 | 366151   | tutor1            | http://example.c<br>om  |
| 1115053                              | DateCours<br>e-YMD<br>only12345<br>67 | DateC<br>ourse<br>YMD<br>only1<br>23456<br>7 | update #1                    | 2020-<br>12-<br>25T0<br>6:00 | 2022-<br>11-<br>10T0<br>6:00 | 12 M     | 3                  | 20                  | 1108775  | tutor1,<br>tutor2 | http://example.c<br>om  |

Each value of the header in the above example is separated with a comma in the CSV file. Each row in the above example represents a new row in the CSV file and each value input is separated by a comma as well.

Example screenshot of a CSV comma delimited file. The file needs to be uploaded in the following format:

Internal course template ID,External Course ID,Name,Description,Start date,End date,Duration,Planning status,Max participants,Location,Tutors,metatag\_10927
 1107223,CreateC-Date RA 10,CreateC-Date RA 4,create date course,2020-11-25T06:00,2021-11-10T06:00,1 d,0,50,1108775,adobe3\_tutor1, adobe3\_tutor2,http://example.com/
 1115052,CreateC-DUR MA 4,CreateC-DUR RA 4,create duration course,2020-11-01T06:00,2021-11-10T06:00,3 m,1,200,366151,adobe3\_tutor1,http://example.com
 1115053,DateCourse-YMD only1234567,DateCourse YMD only1234567,update #1,2020-12-25T06:00,2022-11-10T06:00,12 M,3,20,1108775,adobe3\_tutor1, adobe3\_tutor2,http://example.com

## 6 List of available Time Zones and DST information

SDT (Standard Time): This is the time observed during the non-daylight saving period of the year. It is the standard local time for a region, without any adjustments for daylight saving.

DST (Daylight Saving Time): A seasonal time change where clocks are set forward, usually by one hour, to make better use of natural daylight during the longer days of spring and summer. It typically starts in the spring and ends in the fall.

UTC (Coordinated Universal Time): The primary time standard by which the world regulates clocks and time. It is not affected by time zones or daylight saving adjustments. All other time zones are expressed as offsets from UTC (e.g., UTC+1, UTC-5).

The following table gives a general overview of the used time zones. The offsets for DST are used for calculation of time but the text for time zones always corresponds to SDT.

It is recommended that users use a time zone converter / time zone difference calculator, which are freely available, to easily plan their meetings.

| Time zone name           | LMS<br>Timezone ID | Region            | UTC Offset (SDT) | UTC Offset (DST) |
|--------------------------|--------------------|-------------------|------------------|------------------|
| Samoa Standard<br>Time   | 1                  | Pacific/Midway    | UTC-11:00        | UTC-11:00        |
| Samoa Standard<br>Time   | 107                | Pacific/Samoa     | UTC-11:00        | UTC-11:00        |
| Hawaii Standard<br>Time  | 2                  | America/Adak      | UTC-10:00        | UTC-09:00        |
| Hawaii Standard<br>Time  | 108                | Pacific/Honolulu  | UTC-10:00        | UTC-10:00        |
| Hawaii Standard<br>Time  | 3                  | US/Hawaii         | UTC-10:00        | UTC-10:00        |
| Marquesas Time           | 4                  | Pacific/Marquesas | UTC-09:30        | UTC-09:30        |
| Alaska Standard<br>Time  | 109                | America/Anchorage | UTC-09:00        | UTC-08:00        |
| Gambier Time             | 6                  | Pacific/Gambier   | UTC-09:00        | UTC-09:00        |
| Alaska Standard<br>Time  | 5                  | US/Alaska         | UTC-09:00        | UTC-08:00        |
| Pacific Standard<br>Time | 9                  | America/Tijuana   | UTC-08:00        | UTC-07:00        |
| Pacific Standard<br>Time | 7                  | Canada/Pacific    | UTC-08:00        | UTC-07:00        |

| Time zone name            | LMS<br>Timezone ID | Region                   | UTC Offset (SDT) | UTC Offset (DST) |
|---------------------------|--------------------|--------------------------|------------------|------------------|
| Pitcairn<br>Standard Time | 8                  | Pacific/Pitcairn         | UTC-08:00        | UTC-08:00        |
| Pacific Standard<br>Time  | 94                 | PST8PDT                  | UTC-08:00        | UTC-07:00        |
| Mountain<br>Standard Time | 111                | America/Denver           | UTC-07:00        | UTC-06:00        |
| Mountain<br>Standard Time | 10                 | US/Arizona               | UTC-07:00        | UTC-07:00        |
| Mountain<br>Standard Time | 12                 | US/Mountain              | UTC-07:00        | UTC-06:00        |
| Central Standard<br>Time  | 11                 | America/Chihuahua        | UTC-06:00        | UTC-06:00        |
| Central Standard<br>Time  | 112                | America/Chicago          | UTC-06:00        | UTC-05:00        |
| Central Standard<br>Time  | 14                 | America/Guatemala        | UTC-06:00        | UTC-06:00        |
| Central Standard<br>Time  | 100                | America/Merida           | UTC-06:00        | UTC-06:00        |
| Central Standard<br>Time  | 15                 | America/Mexico_Cit<br>y  | UTC-06:00        | UTC-06:00        |
| Central Standard<br>Time  | 113                | America/Regina           | UTC-06:00        | UTC-06:00        |
| Central Standard<br>Time  | 13                 | America/Winnipeg         | UTC-06:00        | UTC-05:00        |
| Easter Is. Time           | 16                 | Chile/EasterIsland       | UTC-06:00        | UTC-05:00        |
| Central Standard<br>Time  | 88                 | CST6CDT                  | UTC-06:00        | UTC-05:00        |
| Colombia Time             | 17                 | America/Bogota           | UTC-05:00        | UTC-05:00        |
| Eastern Standard<br>Time  | 114                | America/Indianapoli<br>s | UTC-05:00        | UTC-04:00        |
| Peru Time                 | 87                 | America/Lima             | UTC-05:00        | UTC-05:00        |
| Eastern Standard<br>Time  | 18                 | America/New_York         | UTC-05:00        | UTC-04:00        |
| Eastern Standard<br>Time  | 91                 | EST                      | UTC-05:00        | UTC-05:00        |
| Venezuela Time            | 77                 | America/Caracas          | UTC-04:00        | UTC-04:00        |
| Atlantic<br>Standard Time | 115                | America/Halifax          | UTC-04:00        | UTC-03:00        |
| Amazon Time               | 20                 | America/Manaus           | UTC-04:00        | UTC-04:00        |

| Time zone name                        | LMS<br>Timezone ID | Region                             | UTC Offset (SDT) | UTC Offset (DST) |
|---------------------------------------|--------------------|------------------------------------|------------------|------------------|
| Chile Time                            | 21                 | America/Santiago                   | UTC-04:00        | UTC-03:00        |
| Atlantic<br>Standard Time             | 19                 | Canada/Atlantic                    | UTC-04:00        | UTC-03:00        |
| Chile Time                            | 85                 | Chile/Continental                  | UTC-04:00        | UTC-03:00        |
| Newfoundland<br>Standard Time         | 22                 | Canada/Newfoundla<br>nd            | UTC-03:30        | UTC-02:30        |
| Argentine Time                        | 99                 | America/Argentina/<br>Buenos_Aires | UTC-03:00        | UTC-03:00        |
| Argentine Time                        | 93                 | America/Argentina/<br>Cordoba      | UTC-03:00        | UTC-03:00        |
| Argentine Time                        | 23                 | America/Buenos_Air<br>es           | UTC-03:00        | UTC-03:00        |
| Pierre &<br>Miquelon<br>Standard Time | 25                 | America/Miquelon                   | UTC-03:00        | UTC-02:00        |
| Uruguay Time                          | 26                 | America/Montevide<br>o             | UTC-03:00        | UTC-03:00        |
| Brasilia Time                         | 84                 | America/Sao_Paulo                  | UTC-03:00        | UTC-03:00        |
| Fernando de<br>Noronha Time           | 27                 | Brazil/DeNoronha                   | UTC-02:00        | UTC-02:00        |
| Western<br>Greenland Time             | 24                 | America/Godthab                    | UTC-02:00        | UTC-01:00        |
| Azores Time                           | 28                 | Atlantic/Azores                    | UTC-01:00        | UTC+00:00        |
| Cape Verde Time                       | 29                 | Atlantic/Cape_Verde                | UTC-01:00        | UTC-01:00        |
| Greenwich Mean<br>Time                | -                  | Atlantic/Reykjavik                 | UTC+00:00        | UTC+00:00        |
| Western<br>European Time              | 30                 | Africa/Casablanca                  | UTC+00:00        | UTC+00:00        |
| Greenwich Mean<br>Time                | 95                 | Europe/Dublin                      | UTC+00:00        | UTC+01:00        |
| Greenwich Mean<br>Time                | 96                 | Europe/London                      | UTC+00:00        | UTC+01:00        |
| Greenwich Mean<br>Time                | 31                 | GB                                 | UTC+00:00        | UTC+01:00        |
| Western African<br>Time               | 33                 | Africa/Lagos                       | UTC+01:00        | UTC+01:00        |
| Central European<br>Time              | 32                 | CET                                | UTC+01:00        | UTC+02:00        |

| Time zone name           | LMS<br>Timezone ID | Region           | UTC Offset (SDT) | UTC Offset (DST) |
|--------------------------|--------------------|------------------|------------------|------------------|
| Central European<br>Time | 118                | Europe/Amsterdam | UTC+01:00        | UTC+02:00        |
| Central European<br>Time | 90                 | Europe/Belgrade  | UTC+01:00        | UTC+02:00        |
| Central European<br>Time | 121                | Europe/Berlin    | UTC+01:00        | UTC+02:00        |
| Central European<br>Time | 119                | Europe/Paris     | UTC+01:00        | UTC+02:00        |
| Central European<br>Time | 120                | Europe/Prague    | UTC+01:00        | UTC+02:00        |
| Central African<br>Time  | 34                 | Africa/Windhoek  | UTC+01:00        | UTC+01:00        |
| Central African<br>Time  | 39                 | Africa/Harare    | UTC+01:00        | UTC+01:00        |
| Eastern<br>European Time | 38                 | Asia/Gaza        | UTC+02:00        | UTC+03:00        |
| Israel Standard<br>Time  | 37                 | Asia/Jerusalem   | UTC+02:00        | UTC+03:00        |
| Eastern<br>European Time | 36                 | EET              | UTC+02:00        | UTC+03:00        |
| Eastern<br>European Time | 123                | Europe/Bucharest | UTC+02:00        | UTC+03:00        |
| Eastern<br>European Time | 40                 | Africa/Cairo     | UTC+02:00        | UTC+03:00        |
| Israel Standard<br>Time  | 126                | Asia/Tel_Aviv    | UTC+02:00        | UTC+03:00        |
| Eastern<br>European Time | 122                | Europe/Athens    | UTC+02:00        | UTC+03:00        |
| Eastern<br>European Time | 125                | Europe/Helsinki  | UTC+02:00        | UTC+03:00        |
| Eastern African<br>Time  | 127                | Africa/Nairobi   | UTC+03:00        | UTC+03:00        |
| Eastern<br>European Time | 35                 | Asia/Amman       | UTC+03:00        | UTC+03:00        |
| Arabia Standard<br>Time  | 41                 | Asia/Baghdad     | UTC+03:00        | UTC+03:00        |
| Arabia Standard<br>Time  | 42                 | Asia/Kuwait      | UTC+03:00        | UTC+03:00        |
| Moscow<br>Standard Time  | 43                 | Europe/Moscow    | UTC+03:00        | UTC+03:00        |

| Time zone name               | LMS<br>Timezone ID | Region             | UTC Offset (SDT) | UTC Offset (DST) |
|------------------------------|--------------------|--------------------|------------------|------------------|
| Iran Standard<br>Time        | 44                 | Asia/Tehran        | UTC+03:30        | UTC+03:30        |
| Azerbaijan Time              | 46                 | Asia/Baku          | UTC+04:00        | UTC+04:00        |
| Gulf Standard<br>Time        | 86                 | Asia/Dubai         | UTC+04:00        | UTC+04:00        |
| Gulf Standard<br>Time        | 45                 | Asia/Muscat        | UTC+04:00        | UTC+04:00        |
| Samara Time                  | 102                | Europe/Samara      | UTC+04:00        | UTC+04:00        |
| Afghanistan<br>Time          | 47                 | Asia/Kabul         | UTC+04:30        | UTC+04:30        |
| Alma-Ata Time                | 52                 | Asia/Almaty        | UTC+05:00        | UTC+05:00        |
| Uzbekistan Time              | 49                 | Asia/Tashkent      | UTC+05:00        | UTC+05:00        |
| Yekaterinburg<br>Time        | 48                 | Asia/Yekaterinburg | UTC+05:00        | UTC+05:00        |
| India Standard<br>Time       | 50                 | Asia/Calcutta      | UTC+05:30        | UTC+05:30        |
| Nepal Time                   | 51                 | Asia/Katmandu      | UTC+05:45        | UTC+05:45        |
| Myanmar Time                 | 54                 | Asia/Rangoon       | UTC+06:30        | UTC+06:30        |
| Indochina Time               | 55                 | Asia/Bangkok       | UTC+07:00        | UTC+07:00        |
| Indochina Time               | 89                 | Asia/Ho_Chi_Minh   | UTC+07:00        | UTC+07:00        |
| West Indonesia<br>Time       | 104                | Asia/Jakarta       | UTC+07:00        | UTC+07:00        |
| Krasnoyarsk<br>Time          | 56                 | Asia/Krasnoyarsk   | UTC+07:00        | UTC+07:00        |
| Novosibirsk<br>Time          | 53                 | Asia/Novosibirsk   | UTC+07:00        | UTC+07:00        |
| Hong Kong Time               | 82                 | Asia/Hong_Kong     | UTC+08:00        | UTC+08:00        |
| Irkutsk Time                 | 57                 | Asia/Irkutsk       | UTC+08:00        | UTC+08:00        |
| Malaysia Time                | 58                 | Asia/Kuala_Lumpur  | UTC+08:00        | UTC+08:00        |
| Philippines<br>Standard Time | 98                 | Asia/Manila        | UTC+08:00        | UTC+08:00        |
| China Standard<br>Time       | 81                 | Asia/Shanghai      | UTC+08:00        | UTC+08:00        |
| Singapore Time               | 80                 | Asia/Singapore     | UTC+08:00        | UTC+08:00        |

| Time zone name                                                 | LMS<br>Timezone ID | Region                                  | UTC Offset (SDT) | UTC Offset (DST) |
|----------------------------------------------------------------|--------------------|-----------------------------------------|------------------|------------------|
| China Standard<br>Time                                         | 97                 | Asia/Taipei                             | UTC+08:00        | UTC+08:00        |
| Australian<br>Western<br>Standard Time                         | 78                 | Australia/Perth                         | UTC+08:00        | UTC+08:00        |
| Australian<br>Central Western<br>Standard Time                 | 59                 | Australia/Eucla                         | UTC+08:45        | UTC+08:45        |
| Korea Standard<br>Time                                         | 92                 | Asia/Seoul                              | UTC+09:00        | UTC+09:00        |
| Japan Standard<br>Time                                         | 61                 | Asia/Tokyo                              | UTC+09:00        | UTC+09:00        |
| Yakutsk Time                                                   | 60                 | Asia/Yakutsk                            | UTC+09:00        | UTC+09:00        |
| Australian<br>Central Standard<br>Time (South<br>Australia)    | 62                 | South Australia;<br>Australia/Adelaide  | UTC+09:30        | UTC+10:30        |
| Australian<br>Central Standard<br>Time (Northern<br>Territory) | 63                 | Northern Territory;<br>Australia/Darwin | UTC+09:30        | UTC+09:30        |
| Vladivostok<br>Time                                            | 66                 | Asia/Vladivostok                        | UTC+10:00        | UTC+10:00        |
| Australian<br>Eastern Standard<br>Time<br>(Queensland)         | 64                 | Queensland;<br>Australia/Brisbane       | UTC+10:00        | UTC+10:00        |
| Australian<br>Eastern Standard<br>Time (New South<br>Wales)    | 65                 | New South Wales;<br>Australia/Canberra  | UTC+10:00        | UTC+11:00        |
| Australian<br>Eastern Standard<br>Time (Tasmania)              | 134                | Tasmania;<br>Australia/Hobart           | UTC+10:00        | UTC+11:00        |
| Australian<br>Eastern Standard<br>Time (Victoria)              | 79                 | Victoria;<br>Australia/Melbourne        | UTC+10:00        | UTC+11:00        |
| Australian<br>Eastern Standard<br>Time (New South<br>Wales)    | 103                | New South Wales;<br>Australia/Sydney    | UTC+10:00        | UTC+11:00        |
| Chamorro<br>Standard Time                                      | 133                | Pacific/Guam                            | UTC+10:00        | UTC+10:00        |

| Time zone name                       | LMS<br>Timezone ID | Region                  | UTC Offset (SDT) | UTC Offset (DST) |
|--------------------------------------|--------------------|-------------------------|------------------|------------------|
| Lord Howe<br>Standard Time           | 67                 | Australia/Lord_How<br>e | UTC+10:30        | UTC+11:00        |
| Magadan Time                         | 69                 | Asia/Magadan            | UTC+11:00        | UTC+11:00        |
| Vanuatu Time                         | 68                 | Pacific/Efate           | UTC+11:00        | UTC+11:00        |
| Norfolk Time                         | 70                 | Pacific/Norfolk         | UTC+11:00        | UTC+12:00        |
| Petropavlovsk-<br>Kamchatski<br>Time | 73                 | Asia/Kamchatka          | UTC+12:00        | UTC+12:00        |
| New Zealand<br>Standard Time         | 71                 | Pacific/Auckland        | UTC+12:00        | UTC+13:00        |
| Fiji Time                            | 72                 | Pacific/Fiji            | UTC+12:00        | UTC+12:00        |
| Chatham<br>Standard Time             | 74                 | Pacific/Chatham         | UTC+12:45        | UTC+13:45        |
| Phoenix Is. Time                     | 75                 | Pacific/Enderbury       | UTC+13:00        | UTC+13:00        |
| Line Is. Time                        | 76                 | Pacific/Kiritimati      | UTC+14:00        | UTC+14:00        |